# AYARLAR

## YAZICI AYARLARI

El terminali Cihazına önce Bluetooht ayarları yüklenir, Bluetooht üzerinden yazıcı tanımlanır, bu tanımlama sırasında çıkan com ayarı ne ise, bytemobile.exe içindeki yazıcı ayarları bölümünde aynı com değeri seçilmelidir. Yazıcı için dizaynlar seçilmelidir. Detay anlatım aşağıda yer alacaktır.

### **GENEL Sayfası**

Yazıcı – 1 Bağlantı kurulacak yazıcı seçimi.

Varsayılan – 1 : Cihaza bağlı olarak kullanılan 1. Yazıcı için yapılması gereken seçimdir. (İstenir ise bağlanılacak yazıcı ismi yani varsayılan-1 yazısı değiştirilebilir.)

Bluetooht üzerinden tanımlama yapılırken, seçilen "com" ayarı ise burada aynı com seçilerek saklama işlemi yapılmalıdır.

Örneğin Bluetooht ayarındaki tanımlamada **com4 s**eçtiniz, Yazıcı ayarlarında da **com4** seçmelisiniz.

#### Yazıcı – 2

Bytemobile kullanılırken çift yazıcıya bağlanmak istenildiği durumlarda yapılması gereken ayarlamadır.

### Yazıcı Dizaynları

Fiş seçimleri alanı; Bu alanda dizaynı yaptığınız fiş ile eşleştirebilmek için Byte Mobile içindeki fiş isimleri görülüp işaretlenebilecektir.

Eğer Satış faturası yazıcıdan basılmak isteniyorsa, fatura dizaynı yapılmış olup bu bölümde de Satış faturası seçilmelidir.

**Seç** butonu tıklanarak yapmış olduğunuz dizayn, el terminali cihazında nerede bulunuyorsa, o bölümüne ulaşılmasını sağlanacaktır.

SAKLA butonu ile işlem sonlandırılacaktır.

### **SEÇENEKLER Sayfası**

**Yazdırmadan Önce Yazıcı Seç!**; Bu seçenek çift yazıcı kullanan yerlerde, yazdır tıklandıktan sonra, hangi yazıcıya yazdırılacağının seçimini daha kolay yapabilmek için kullanılır.

### Raporda Miktar Toplamları Al

Raporda hareket Gör. Yazdır

**Network yazdırmayı aktifleştir ;** Bu seçenek El terminaline bağlı olan yazıcı ile değil, network üzerindeki bir yazıcıya gönderilmek istendiğinde seçilmesi gereklidir.

Ayrıca Bay-t Entegre içindeki SERVİS bölümünden, Bay-t Mobile Ağ Yazdırıcısı seçilerek açık tutulmalıdır.

Network' den yazdırmak isteyenlerin yine dikkat etmesi gereken diğer bir hususta, Ayarlar -Bölüm Ayarları tanımlarında, Kayıttan sonra Entegrasyon bölümü tanımları işaretlenerek saklanmalıdır. Böylece kayıt edilen evrak anında Bay-t Entegreye kayıt edileceğinden Ağ' da ki yazıcıdan çıktı alınmasını sağlayacaktır.

Bytemobile içinde hangi kullanıcı ile yazdırılmak isteniyorsa, bu kullanıcı ile Bayt Entegre içinde bir defaya mahsus olarak, yazıcıdan çıktı almak veya ön izleme yapmak gerekecektir.

### Elterminali Bluetooth - Yazıcı Ayarları

El terminalinde önce Bluetooht ayarları yüklenir. El terminali cihazındaki görev çubuğu üzerindeki Bluetooht ikonu tıklanır.

İkon üzerine tıklandıktan sonra,

BT MANAGER girilir.

GENERİC DEVİCE SEARCH seçilir.

NEXT butonu ile devam edilir.

(7......) başlayan numaralar seçilir, sonra ileri (next) denilerek devam edilir.

İki adet alt alta seçilebilen alanlar gelecektir, bu sayfaya gelindiğinde, iki alanda işaretlenir. Gelen com ayarı seçilir.

Bu seçilen com ayası ne ise; bytemobile.exe içindeki yazıcı ayarları bölümünde de bu com ayarı seçilmelidir.

Bluetooht Serial Port on 762301

- ✓ Add this configuration to favorites : işaretlenir
- ✓ Set the following port for the favorite : işaretlenir

COM Port for this favorite kutucuğunda gelen com ayarı seçilir Connet tıklanır

Dizaynlar ise ;

BMRD.exe dosyası ile yapılır (BMDE.EXE kurulumunda c:\byte\entegre\BMRD:EXE olarak gelir.)

Kurulum dosyasında içerisinde fatura.xml ve tahsilat.xml olarak yer alan dizaynlar BMRD.EXE ile değiştirilir veya yenisi yapılır.

Yapılan dizaynlar el terminali içinde bytemobile klasörüne atılmalıdır.

## Network Yazdırma Ayarları

Network yazdırmayı aktifleştir ; Bu seçenek El terminaline bağlı olan yazıcı ile değil, network üzerindeki bir yazıcıya gönderilmek istendiğinde seçilmesi gereklidir.

Ayrıca Bay-t Entegre içindeki SERVİS bölümünden, Bay-t Mobile Ağ Yazdırıcısı seçilerek açık tutulmalıdır.

Network' den yazdırmak isteyenlerin yine dikkat etmesi gereken diğer bir hususta, Ayarlar -Bölüm Ayarları tanımlarında, Kayıttan sonra Entegrasyon bölümü tanımları işaretlenerek saklanmalıdır. Böylece kayıt edilen evrak anında Bay-t Entegreye kayıt edileceğinden Ağ' da ki yazıcıdan çıktı alınmasını sağlayacaktır.

Bytemobile içinde hangi kullanıcı ile yazdırılmak isteniyorsa, bu kullanıcı ile Bayt Entegre içinde bir defaya mahsus olarak, yazıcıdan çıktı almak veya ön izleme yapmak gerekecektir.